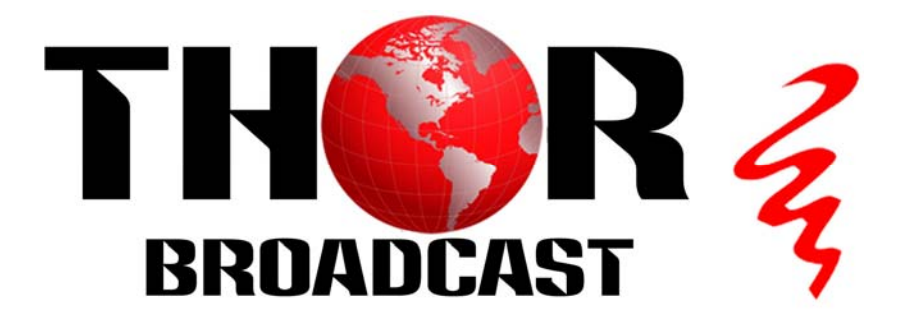

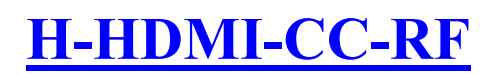

**User Manual** 

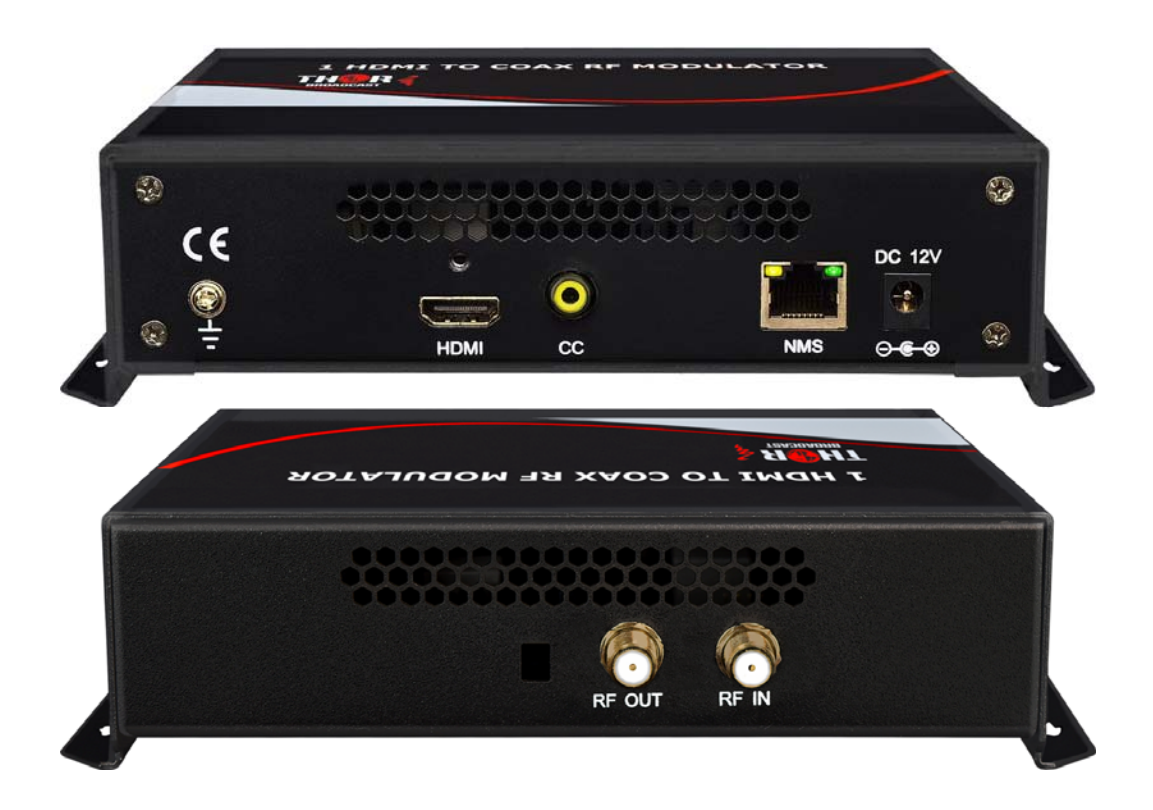

Los Angeles CA <u>Sales@thorfiber.com</u>

1-800-521-8467

## A Note from Thor about This Manual

#### **Intended Audience**

This user manual has been written to help people who have to use, integrate and to install the product. Some chapters require some prerequisite knowledge in electronics and especially in broadcast technologies and standards.

#### Disclaimer

No part of this document may be reproduced in any form without the written permission of Thor Broadcast. The contents of this document are subject to revision without notice due to continued progress in methodology, design and manufacturing. Thor shall have no liability for any error or damage of any kind resulting from the use of this document.

#### Copy Warning

This document includes some confidential information. Its usage is limited to the owners of the product that it is relevant to. It cannot be copied, modified, or translated in another language without prior written authorization from Thor Broadcast.

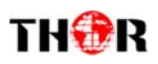

# Directory

## Contents

| CHAPTER 1 INTRODUCTION 1        | L |
|---------------------------------|---|
| 1.1 Product Overview            | L |
| 1.2 Key Features                | L |
| 1.3 Specifications              | ! |
| 1.4 Application Design Drawing  | ŀ |
| 1.5 Appearance and Description  | , |
| CHAPTER 2 INSTALLATION GUIDE    | ; |
| 2.1 SAFETY INSTRUCTIONS         | ; |
| CHAPTER 3 WEB-PAGE MANAGEMENT 7 | ' |
| 3.1 LOGIN                       | ' |
| 3.2 OPERATION                   | ; |
| CHAPTER 4 PACKING LIST12        | 2 |

# **Chapter 1 Introduction**

## **1.1 Product Overview**

The most unique and cost effective Networked Digital HDMI RF modulator with CC (closed captioning).

Designed to allow any HDMI source like an STB, satellite receiver, HDMI camera , DVD player, Computer,

ROKU converted to any RF TV channel of your choice

It is an all-in-one device integrating HD MPEG2 encoding with AC3 Dolby Audio and CC input with internal

digital modulator. Converts HD audio / video signals from any device into DVB-C/T/ATSC/ISDB-T RF output.

Unit supports any HD source with the following video resolutions: 720p, 1080i, 1080p

The Closed Captioning input is CVBS - baseband video analog RCA input, it reads CC form the CVBS NTSC

Analog line 21

## **1.2 Key Features**

- 1 HDMI channel in for encoding &1 CC input port
- MPEG-2 video encoding
- MPEG1 Layer 2 audio encoding & Dolby AC3
- DVB-C/T/ATSC/ISDB RF output options
- Web management NMS via RJ45
- Compact Form Factor
- Easy to setup

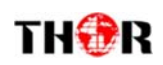

# 1.3 Specifications

| HDMI Encoding Section   |               |                                 |      |            |  |  |
|-------------------------|---------------|---------------------------------|------|------------|--|--|
|                         |               |                                 |      |            |  |  |
|                         | Interface     | HDMI*1                          |      |            |  |  |
|                         |               | Input                           |      | Output     |  |  |
|                         |               | 480@59.94/60i                   | 480@ | 030p       |  |  |
|                         |               | 576@50i                         | 576@ | 025p       |  |  |
|                         |               | 720@50/59.94/60p                | 720@ | 025/30p    |  |  |
| Video                   | Resolution    | 1080@50i                        | 1080 | @25p       |  |  |
|                         |               | <u>1080@,59.94/60i</u>          | 1080 | @30p       |  |  |
|                         |               | 1080@50p                        | 1080 | @25p       |  |  |
|                         |               | <u>1080@59.94/60p</u>           | 1080 | @30p       |  |  |
|                         | Aspect        | 16:9                            |      |            |  |  |
|                         | Ratio         |                                 |      |            |  |  |
|                         | Bit rate      | 1.000~20.000 Mbps               |      |            |  |  |
| Audio                   | Encoding      | MPEGI layer 2, AAC, A           | AC3  |            |  |  |
| Audio                   | Sample rate   | 48KHz                           |      |            |  |  |
|                         |               | MPEGI layer 2: 192kbps          |      |            |  |  |
| Bit rate                |               | MPEGI layer 2 AAC: 18~297kbps   |      |            |  |  |
|                         |               | AC3: 128kbps                    |      |            |  |  |
| DVB-C Modulator Section |               |                                 |      |            |  |  |
| Standard                |               | J.83A (DVB-C), J.83B            |      |            |  |  |
| MER                     |               | ≥35dB                           |      |            |  |  |
| RF freque               | ency          | 100-1000MHz, 1KHz st            | tep  |            |  |  |
| RF outpu                | t level       | 0~ 47dbm (44~90 dbµV), 1db step |      |            |  |  |
| Symbol r                | ate           | 3.000~7.000Msps adjustable      |      |            |  |  |
|                         |               | J.83A                           | J.   | 83B        |  |  |
| Constella               | tion          | 16/32/64/128/ 256 QAN           | 1 64 | 4/ 256 QAM |  |  |
| Bandwidt                | h             | 8M                              | 6M   |            |  |  |
| DVB-T N                 | Iodulator Sec | tion                            |      |            |  |  |
| Standard                |               | DVB-T COFDM                     |      |            |  |  |
| Bandwidth               |               | 2M, 3M, 4M, 5M, 6M, 7M, 8M      |      |            |  |  |
| Constellation           |               | QPSK, 16QAM, 64QAM              |      |            |  |  |
| Code rate               |               | 1/2, 2/3, 3/4, 5/6, 7/8         |      |            |  |  |
| Guard Interval          |               | 1/32, 1/16, 1/8, 1/4            |      |            |  |  |
| Transmission Mode:      |               | 2K, 8K                          |      |            |  |  |
| MER                     |               | ≥35dB                           |      |            |  |  |
| RF freque               | ency          | 100-1000MHz, 1KHz step          |      |            |  |  |
| RF output level         |               | 0~ 47dBm, 1db step              |      |            |  |  |
| ISDB Modulator Section  |               |                                 |      |            |  |  |
| Standard                |               | ARIB STD-B31                    |      |            |  |  |

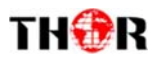

| Constellation       | QPSK, 16QAM, 64QAM             |
|---------------------|--------------------------------|
| Guard Interval      | 1/32, 1/16, 1/8, 1/4           |
| Transmission Mode   | 2K, 4K, 8K                     |
| Code rate           | 1/2, 2/3, 3/4, 5/6, 7/8        |
| RF frequency        | 100~1000MHz, 1KHz step         |
| ATSC Modulator Sect | on                             |
| Standard            | ATSC A/53                      |
| Constellation       | 8 VSB                          |
| RF output level     | 0~47dbm (44~90 dbµV), 1db step |
| MER                 | ≥35dB                          |
| RF frequency        | 100~1000MHz, 1KHz step         |
| System              |                                |
| Management          | Web                            |
| Language            | English                        |
| Upgrade             | Web update                     |
| General             |                                |
| Power supply        | DC 12V                         |
| Dimensions          | 203*144*52mm                   |
| Weight              | < 1kg                          |
|                     |                                |

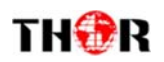

## **1.4 Application Design Drawing**

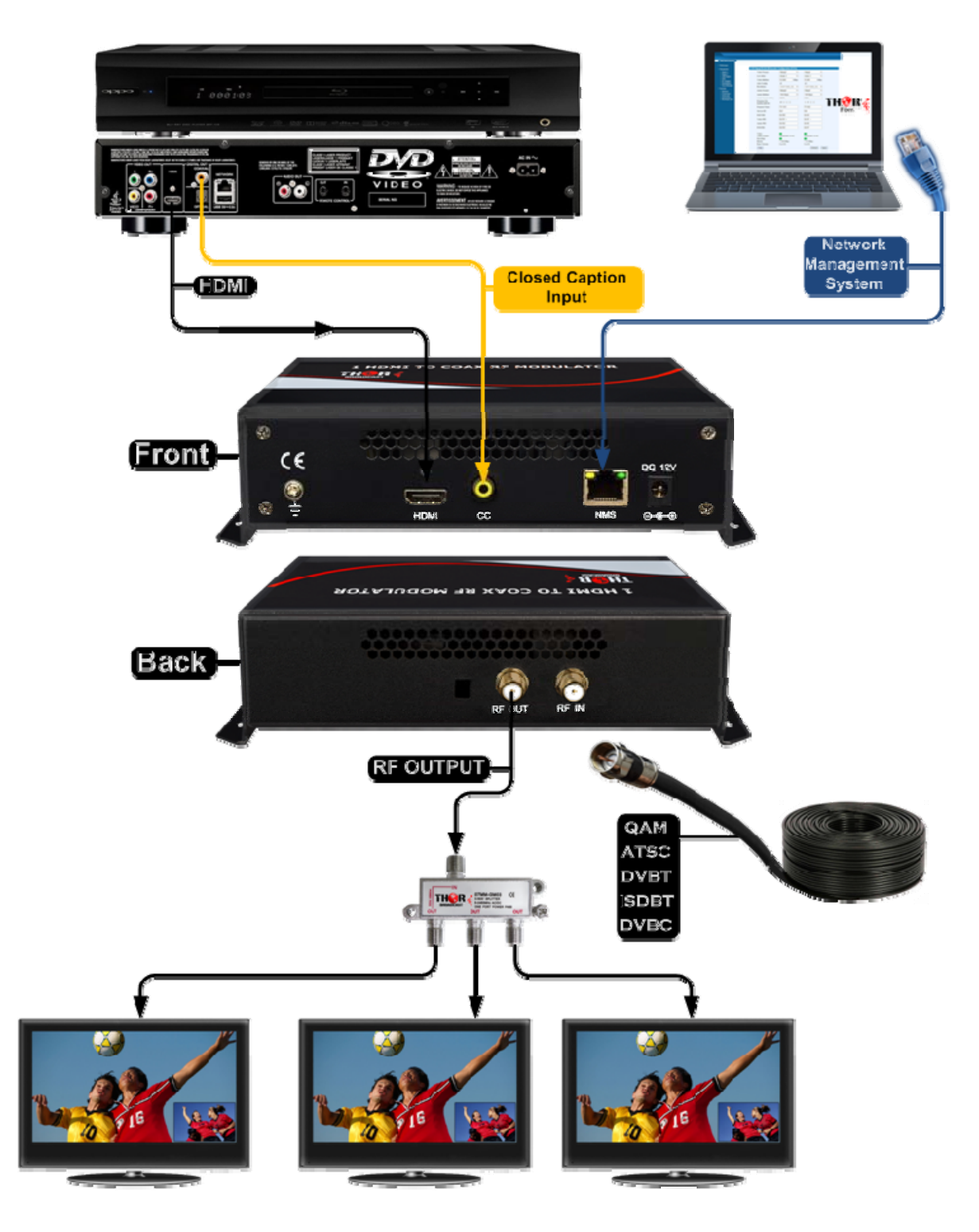

#### 1 HDMI TO COAX RF MODULATOR

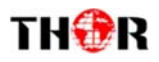

# **1.5 Appearance and Description**

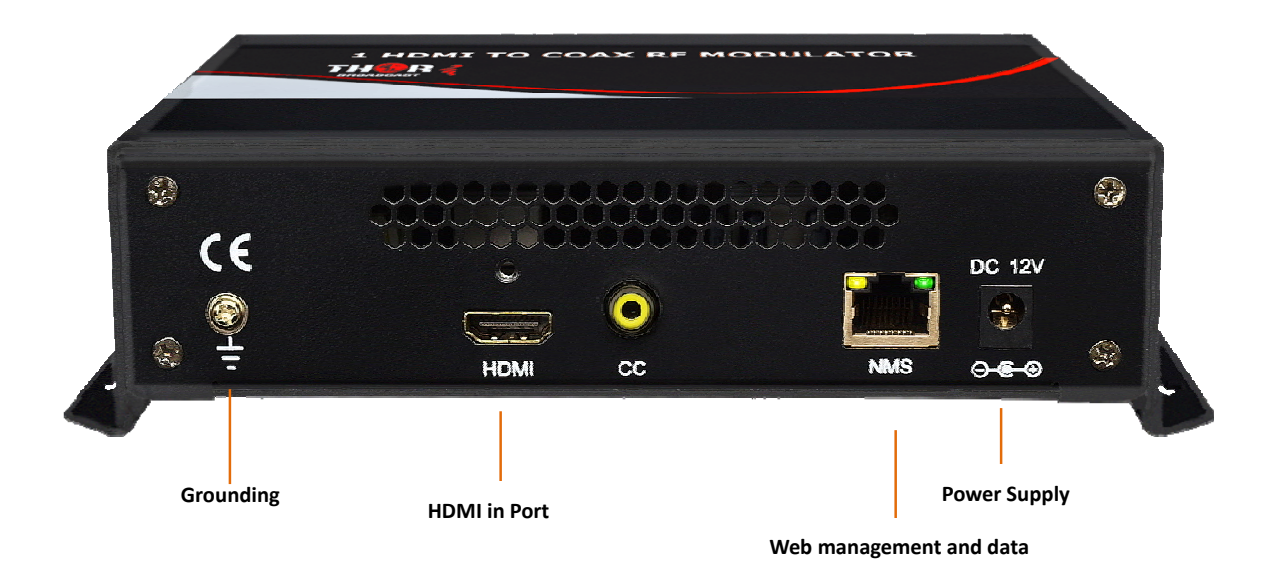

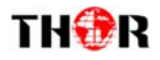

# **Chapter 2 Installation Guide**

Please use caution when operating this device in order to abstain from any possible injury during installation. For this reason, please read all details listed below and make and use caution before proceeding to operate and use this electronic equipment.

### 2.1 Safety Instructions

- Must be operated and maintained in an area free of dust and debris.
- The cover should be securely fastened, do not open the cover of the chassis when the power is on. This will also void Thor 's manufacturer 's warranty.
- After installation, securely stow away all loose cables, external antenna, and others.
- Be careful when connecting a power source to the device.
- Do not operate in wet or damp areas. Make sure the extension cable is in good condition
- Make sure the power switch is off before you start to install the device

Avoid placing the device next to central heating components and in areas of high humidity.

Do not cover the device with anything that obstructs the ventilation slots.

If the network encoder has been kept in cold conditions for a long time, keep it in a warm room minimum 2 hours before plugging into the mains.

Mount the device in vertical position with the connectors located on the top side.

When replacement parts are required, be sure the service technician has used replacement parts specified by Thor Broadcast. Unauthorized substitutes may result in fire, electric shock or severe malfunction which will not be covered by Thor's Warranty.

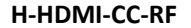

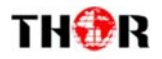

## **Chapter 3 Web-page Management**

You can alter the same settings through a computer by connecting the device to the web NMS Port. Always make sure that the computer's IP address is different from the Units IP address; otherwise, it will cause an IP conflict. Below is an explanation of how you can adjust settings through a web portal.

### 3.1 Login

The default IP address is 192.168.0.136 and you can connect the device and web NMS through this IP address.

Connect the PC (Personal Computer) and the device with an Ethernet cable, and use ping command to confirm that they are on the same network segment. For instance, the PC IP address is 192.168.99.252, we then change the device IP to 192.168.99.xxx (xxx can be 0 to 255 except 252 to avoid IP conflict).

Use a web browser to connect the device with a switch or PC by inputting the device's IP address in the browser's address bar and press Enter.

It will display the Login interface. Input the Username and Password (Both the default Username and Password are "admin".) and then click "Login" to start the device setting.

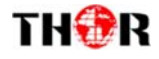

### **3.2 Operation**

When we confirm the login, it displays the Homepage as in Figure-2 where you can have an overview of the device's system information.

| User can click                | ENCODER MODULATOR |                                                                                |  |  |  |  |  |
|-------------------------------|-------------------|--------------------------------------------------------------------------------|--|--|--|--|--|
| any item here<br>to enter the |                   | System Information                                                             |  |  |  |  |  |
| interface to<br>check         | 번 Function · ·    | Uptime: 13:34:20 Free Memory: 71604/ 40012<br>Software Version: 1.1.1 55%      |  |  |  |  |  |
| set the parameters.           | © System ∧        | Encode & Modulate Version Information                                          |  |  |  |  |  |
|                               | Firmware          | Build Info:     1020412       Build Version:     2       Board ID:     2020000 |  |  |  |  |  |
|                               | Log               | Core Version: 1020411<br>Media Version: 1020412                                |  |  |  |  |  |
|                               | Configuration     |                                                                                |  |  |  |  |  |

Figure-2

### **Function** $\rightarrow$ : **Encode & Modulate**

From the menu on left side of the webpage, click "Encoder & Module", it displays the interface

where you can configure the encoder parameters and select the modulating standard.

| Hone               | Encode 700450        |                |        |                       |         | - 1 |
|--------------------|----------------------|----------------|--------|-----------------------|---------|-----|
| Function ~         |                      |                |        |                       |         | - i |
| For one & Modulate | Bitrate (1-20 Mbps   | 6.000          | 13.000 | Program Number        | 4       | 1   |
|                    | Audio torna          | # MPEG1 Layer2 | e e    | Program Name          | VAT-1   |     |
| S/see              | GOP (1-60            | 16             |        | Philt PiD             | 64      | _ i |
| Network.           | Latency (50-1000 min | 500            |        | Video PtD             | 65      |     |
| Firmule            | Network 8            | 1              |        | Audio PID             | 66      | - i |
| Password           | 70.4                 | - (            |        |                       |         |     |
| Log                |                      |                |        |                       |         | - i |
| Configuration      |                      |                |        |                       |         | 11  |
|                    | NOCOLAW DVD-C-       |                |        |                       |         | _   |
|                    | Even (1 over t       | 623.000        | ing    | Level Adjust (0-47 dB | 0       |     |
|                    | 0710                 |                |        |                       |         |     |
|                    | 1000.7               |                |        | Symbol rate (3-7 Msp. | 6.875   |     |
|                    | ATSC-T               | DVB-C(J SSA)   |        | Constellation         | eigan v |     |
|                    |                      |                |        |                       |         |     |

Figure-3

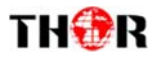

#### System →: Network

Click "Network, it will display the interface as in Figure-4 where to set network parameters. Here you can change the device network configuration as needed.

| ENCODER MOD       | DULATOR      |                 |  |
|-------------------|--------------|-----------------|--|
| C Home            | NMS          |                 |  |
| Encode & Modulate | IP Address : | 192.168.1.4     |  |
| © System ∧        | Subnet mask: | 255 255 255.0   |  |
| Network           | Gateway:     | 192.168.1.1 Get |  |
| Firmware          |              |                 |  |
| Password          |              |                 |  |
| Log               |              |                 |  |
| Configuration     |              |                 |  |

Figure-4

#### System →: Firmware

From the menu on left side of the webpage, clicking "Firmware", it will display the screen as

in Figure-5.

| ENCODER MODULATOR |                                                        |  |
|-------------------|--------------------------------------------------------|--|
| © Home            |                                                        |  |
| 88 Function       | $\frown$                                               |  |
| Encode & Modulate |                                                        |  |
| © System →        | Click or drag and drop the file to upload to this area |  |
| Network           |                                                        |  |
| Firmware          |                                                        |  |
| Password          |                                                        |  |
| Log               |                                                        |  |
| D Configuration   |                                                        |  |

Figure-5

#### System →: Password

From the menu on left side of the webpage, click "Password", it will display the screen as in Figure-6 where to set the login account and password for the web NMS. After inputting the current and new Username and Password, click "Apply" to save the configuration.

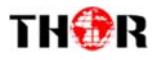

| ENCODER MOD                                    | DULATOR                                                                                                    |
|------------------------------------------------|----------------------------------------------------------------------------------------------------|
| Home     Home     Function     Code & Modulate | Password Modify the user login name and password to prevent others equipment. If you forget the user name or password, please network parameters on the liquid crystal to restore the default user name and password. The default user name and password is "admin", modify, please pay attention to the case |
| © System ∧                                     | Current Username: agent                                                                                                    |
| Network                                        | * Current password:                                                                                                    |
| Firmware                                       | * New Username :                                                                                                    |
| Password                                       | * New Password:                                                                                                    |
| Log                                            | * Confirm new password:                                                                                                    |
| Configuration                                  | Apply reset                                                                                                    |

Figure-6

### System →: Log

From the menu on left side of the webpage, click "Log", it will display the screen as in

Figure-7.

| E | NCODER MO                                                                                                    | DULATOR                                                                                                    |
|---|----------------------------------------------------------------------------------------------------|----------------------------------------------------------------------------------------------------|
| 8 | Home Automatic Automatic A | Info       Delete         Log       9.964.744 [715970512] DEBUG - This is a DEBUG message         Info       9.965.760 [715970512] INFO - This is a INFO message         warning       3.963.851 [715970512] INFO - load cmdcp /usr/local/stbic/tg/devicectg db devicectg db         warning       3.423.093 [769651840] INFO - load cmdcp /var/wwwiconfig.db devicectg db         system log |
| 2 | Firmware Password Log Configuration                                                                                                    | I.                                                                                                    |
|   |                                                                                                    |                                                                                                    |

Figure-7

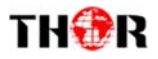

.

### **Configuration:**

From the menu on left side of the webpage, click "Configuration", it will display the screen as

in Figure-8.

| 🛆 Home            | Save                                                                                                    |
|-------------------|----------------------------------------------------------------------------------------------------|
| Encode & Modulate | (i) When you change the parameter, you shoud save configuration , otherwise the new configuration will lost after reboot. $\times$                                                                                                    |
| © System ∧        | save                                                                                                    |
| Network           | Restore                                                                                                    |
| Firmware          |                                                                                                    |
| Password          | Load latest saved configuration, after click the "Restore" then please click the "Save config" button.otherwise the "Restore" parameter will lost after reboot.                                                                                                    |
| Configuration     | restore                                                                                                    |
|                   | Factory Set                                                                                                    |
|                   |                                                                                                    |
|                   | Set all configuration back to default, after click the "Factory Set" then please click the "Save config" button, otherwise the default<br>parameter will lost after reboot.                                                                                                    |
|                   | factory                                                                                                    |
|                   | Remove the configuration                                                                                                    |
|                   | Clean up system configuration file, not back!                                                                                                    |
|                   | delete                                                                                                    |
|                   |                                                                                                    |
|                   | Backup                                                                                                    |
|                   | Backup your current configuration to a local file, it is suggested that do this prior to upgrade.     ×                                                                                                    |
|                   | backup                                                                                                    |
|                   | Load                                                                                                    |
|                   | From the local file configuration<br>warning:<br>• The new configuration will override the current configuration, please select the correct configuration file, otherwise the equipment may not be<br>able to work properly.<br>• Don't shut down during the process of reduction device power supply. |
|                   | 1 upload                                                                                                    |
|                   |                                                                                                    |

Figure-8

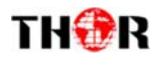

H-HDMI-CC-RF

# **Chapter 4 Packing List**

| H-HDMI-CC-RF | 1PC |
|--------------|-----|
| User Manual  | 1PC |
| Power Cord   | 1PC |

THOR BROADCAST LOS ANGELES CA 1-800-521-8467